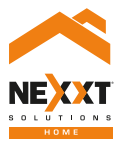

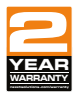

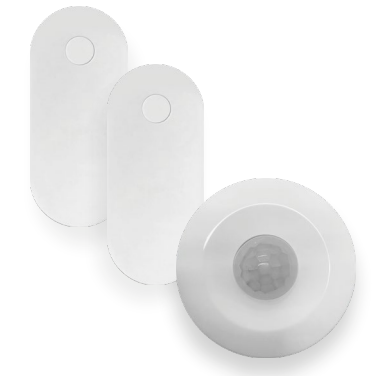

## SmartWi-Fi home security Accessory kit

# User guide

Thank you for purchasing the **Smart Wi-Fi home security accessory Kit** from Nexxt Solutions. We are excited to be part of making your life easier, safer and for bringing peace of mind into your home.

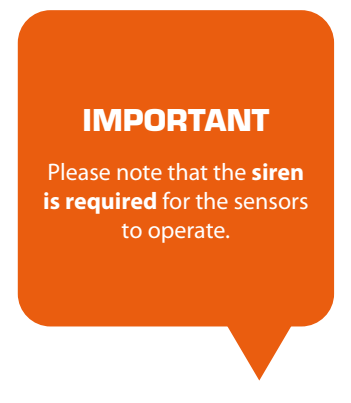

## Product overview

#### **Motion sensor**

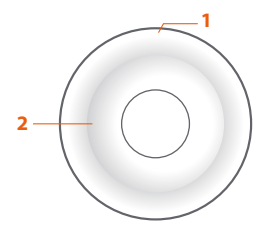

- **1. Reset button:** for *Bluetooth*<sup>®</sup> connection. Press and hold for 5 seconds to enable the pairing mode in the device.
- 2. Status LED

Blinking light: the device is in pairing mode. Steady light: the device is successfully paired.

#### **Contact sensor**

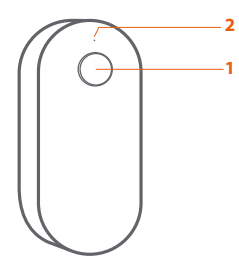

- **1. Reset button:** for *Bluetooth*<sup>°</sup> connection. Press and hold for 5 seconds to enable the pairing mode in the device.
- 2. Status LED

Blinking light: the device is in pairing mode. Steady light: the device is successfully paired.

# **Package content**

- One motion sensor
- Two contact sensors

## Installation

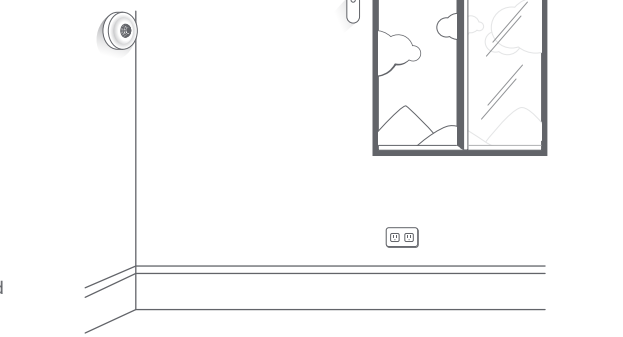

Peel the adhesive tape from the back of the motion sensor. Firmly press the sensor against the wall or area you want to secure.

Peel the adhesive tape from the back of the contact sensors and magnetic contacts. Firmly press the sensor against the frame and press the magnetic contact against the window or door you want to secure.

## Add device

## Step 1

## Step 2

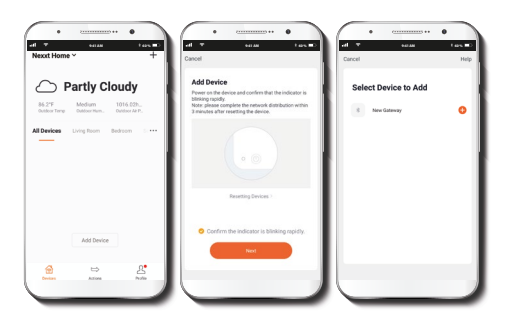

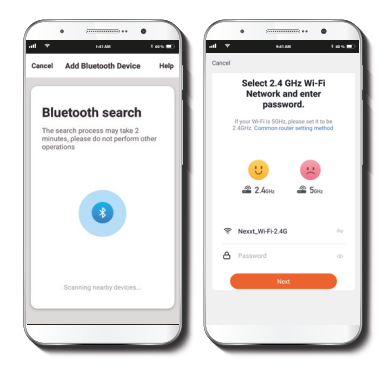

Select **Add device**, followed by the sensor. A blinking red LED means that the sensor is ready to be paired to the Nexxt solution Home App. Otherwise, hold down the reset button for 8 seconds. Select **next**. The *Bluetooth*<sup>®</sup> process between the sensor and app starts automatically. Once device is detected, click on +.

## Step 3

## Step 4

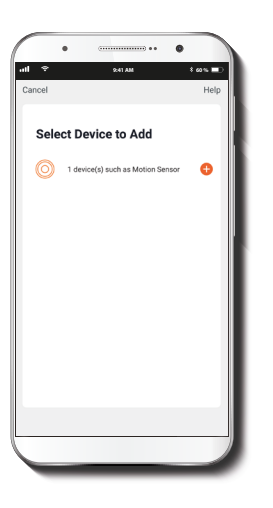

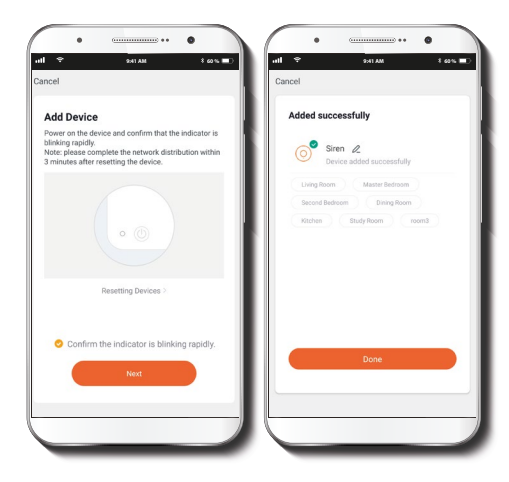

To rename the device, click on pencil icon followed by **Save.** Click on **Done**.

To add the motion sensor or more door sensors, follow the same installation steps.

## Motion sensor settings

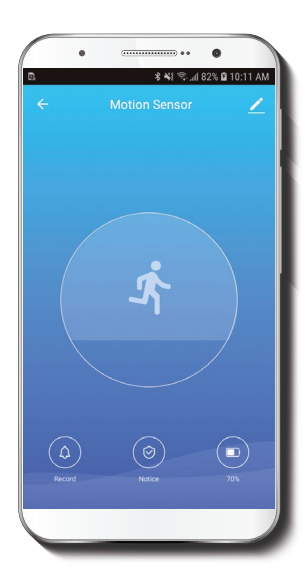

- **Record:** Shows record of movement detected.
- Notice: Turns motion detection on or off.
- **Battery:** indicates battery percentage of device.

## **Contact sensor settings**

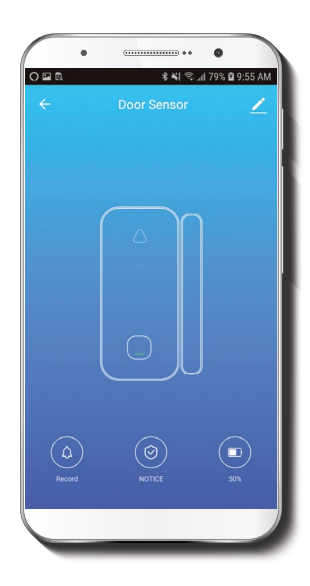

- C Record: Shows record of door / window sensor opening and closing.
- Notice: Turns contact sensor detection on or off.
- **Battery:** Indicates battery percentage of device.

# Settings

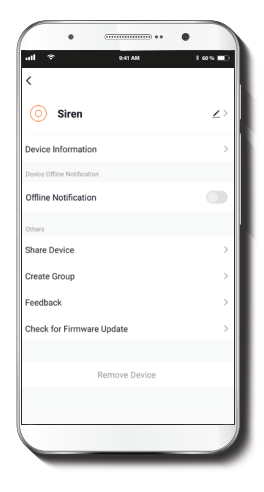

#### **Device** name

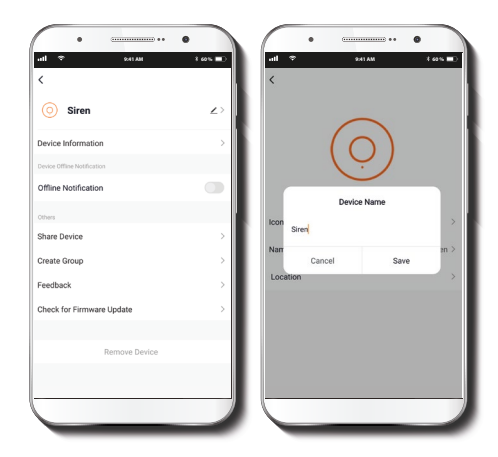

It allows the user to rename the device. Click on  $\ensuremath{\textbf{Save}}$  when done.

## **Device information**

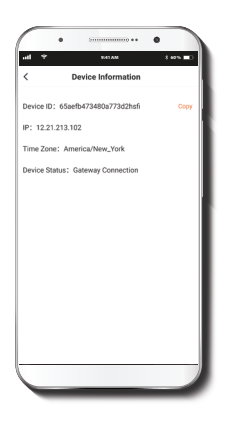

Share device

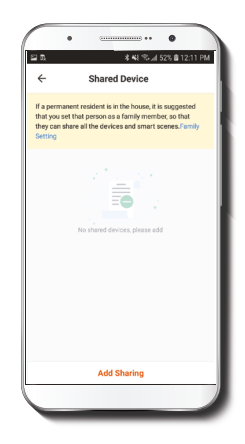

This menu will display information about the product.

## **Offline Notification**

Enable or disable this setting to allow you to receive notifications when the device goes offline.

Additional users will need their own Nexxt Home Account. Select **Add sharing** and then enter their e-mail address. Tap on **Completed**.

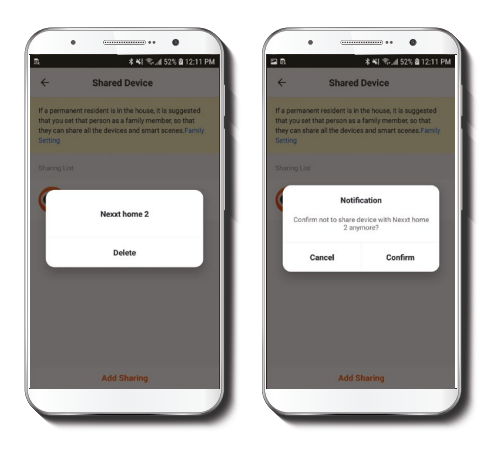

#### Create group

Create groups of devices to simultaneously manage them.

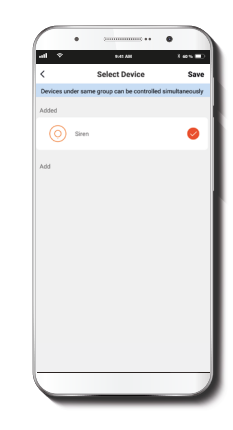

To remove a user on iOS, slide the name to the left. On Android, press and hold the name of the person you wish to delete. When the pop-up box comes up, select **Delete**. A **Notification** confirming that you no longer want to share the device with the selected user will be displayed. Tap on **Confirm** to permanently remove the user.

**Feedback:** let us know if you have any issues setting up the Smart Wi-Fi home security starter kit.

#### **Firmware information**

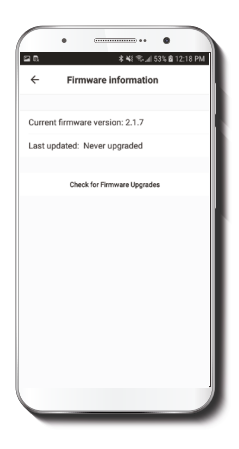

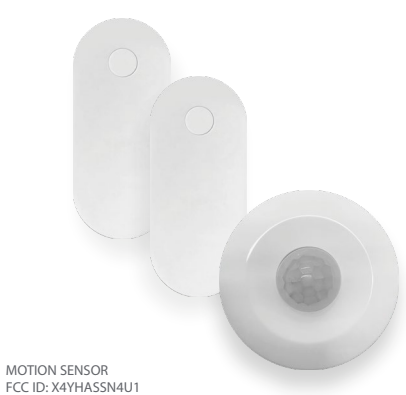

FCC ID: X4YHASSN4U1

CONTACT SENSOR FCC ID: X4YHACSN4U1

Check for firmware updates: We will sometimes add new features or provide updates with a new firmware upgrade. Nexxt Solutions® is a registered trademark. All rights reserved. The Bluetooth® word mark is owned by Bluetooth SIG, Inc. All other brand names and trademarks are the property of their respective owners. Made in China

## Guía del usuario

Gracias por adquirir el **Kit de accesorios inteligentes con conexión Wi-Fi** de Nexxt Solutions. Nos complace ser parte de la solución destinada no sólo a simplificar su vida, sino que además poder brindar mayor seguridad y tranquilidad al interior de su hogar.

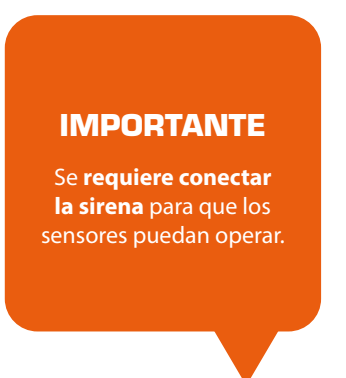

# Descripción del producto

#### Sensor de movimiento

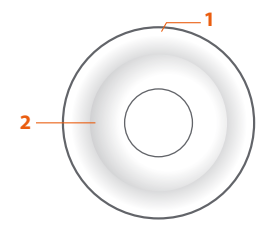

- Botón de reposición: se utiliza para establecer la conexión Bluetooth<sup>®</sup>. Mantenga presionado por 5 segundos para iniciar el proceso de emparejamiento en el dispositivo.
- 2. LED de estado

**Luz intermitente:** significa que el dispositivo ha pasado al modo de emparejamiento.

**Luz permanente:** el dispositivo se ha emparejado exitosamente.

#### Sensor de contacto

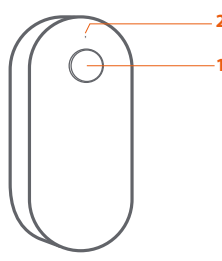

- Botón de reposición: se utiliza para establecer la conexión Bluetooth<sup>®</sup>. Mantenga presionado por 5 segundos para iniciar el proceso de emparejamiento en el dispositivo.
- 2. LED de estado

**Luz intermitente:** significa que el dispositivo ha pasado al modo de emparejamiento.

**Luz permanente:** el dispositivo se ha emparejado exitosamente.

## Contenido del empaque

- Un sensor de movimiento
- Dos sensores de contacto

## Instalación

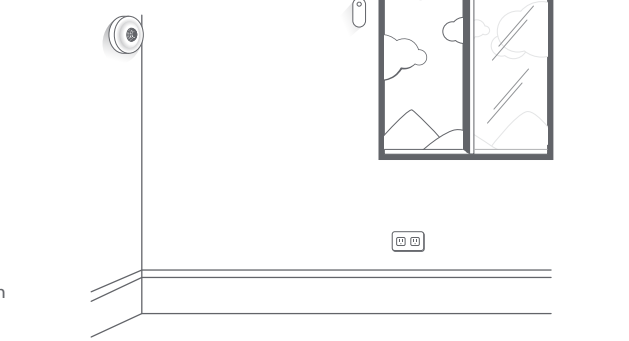

Retire la cinta adhesiva de la parte posterior del sensor de movimiento. Presione el sensor firmemente contra la pared o área que desea monitorear.

Retire la cinta adhesiva de la parte posterior de los sensores de contacto. Presione firmemente el sensor contra el marco. Repita el mismo procedimiento para instalar el contacto magnético en la ventana o puerta que desea monitorear.

# Agregar dispositivo

## Paso 1

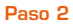

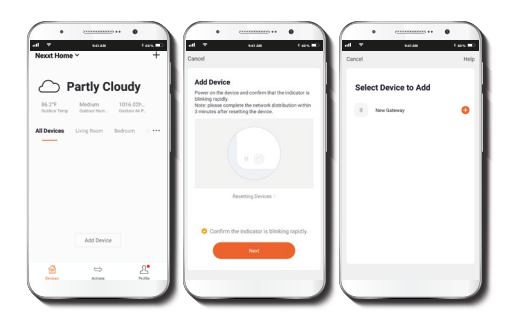

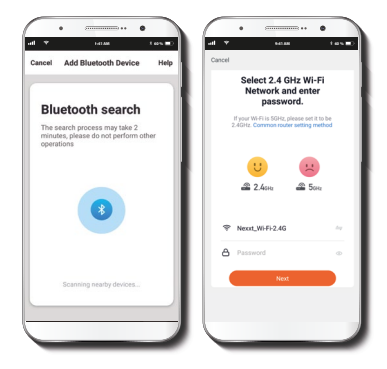

Seleccione **Agregar dispositivo**, seguido del sensor. Cuando parpadea el LED de color rojo, significa que el sensor está listo para emparejarse con la aplicación Nexxt Solutions Home. De lo contrario, mantenga presionado el botón de reposición por 8 segundos. Seleccione **Siguiente**. El proceso de conexión *Bluetooth*<sup>®</sup> se inicia entre el sensor y la aplicación automáticamente. Una vez detectado el dispositivo, haga clic en +.

## Paso 3

#### Paso 4

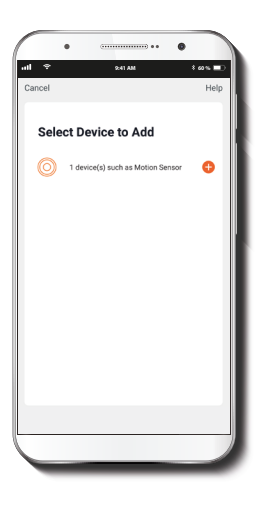

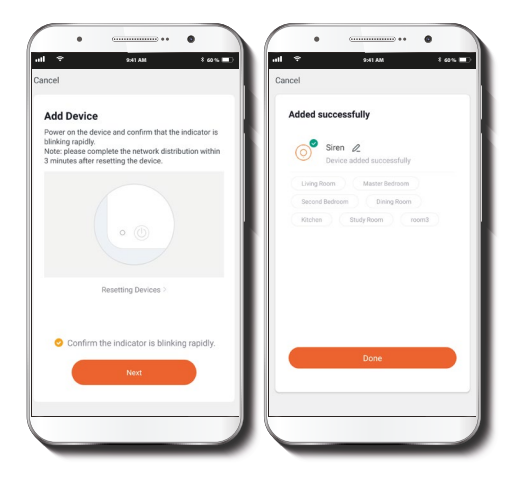

Para cambiar el nombre del dispositivo, pulse el ícono del lápiz, seguido de **Salvar**. Haga clic en **Completo** cuando termine. Con el fin de agregar el sensor de movimiento o sensores para puertas de entrada, siga el mismo procedimiento de instalación.

# Configuración del sensor de movimiento

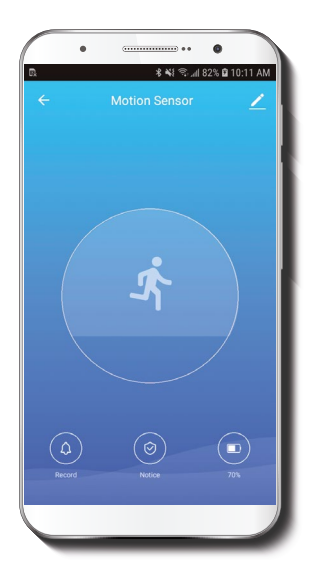

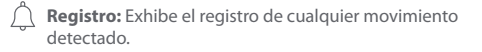

- Notificación: Activa y desactiva la función de detección de movimiento del sensor.
- **Batería:** Indica el porcentaje de carga del dispositivo.

# Configuración del sensor de contacto

| <b>O</b> NOTICE | 50%         | )         |
|-----------------|-------------|-----------|
|                 | ©<br>NOTICE | Notice Su |

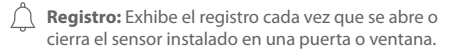

- Notificación: Activa y desactiva la función de detección del sensor de contacto.
- **Batería:** Indica el porcentaje de carga del dispositivo.

# Configuración

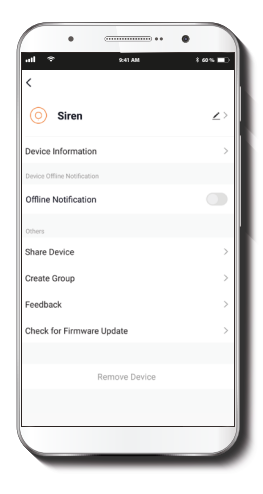

## Denominación del dispositivo

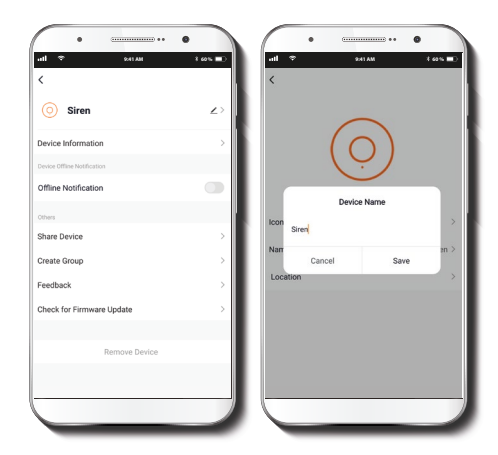

Le permite al usuario cambiar el nombre del dispositivo. Haga clic en **Guardar** cuando termine.

### Información del dispositivo

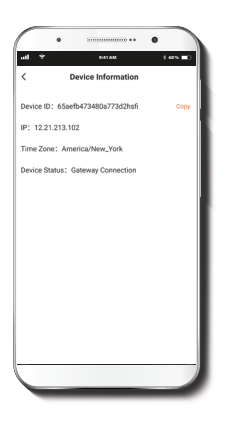

## Compartir dispositivo

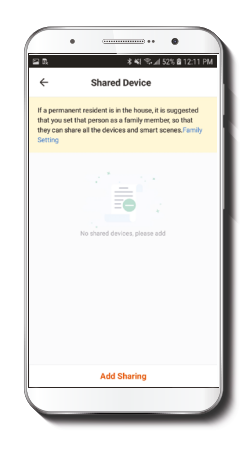

El actual menú exhibe la información relativa al producto.

## Notificación no virtual

Habilite o deshabilite esta configuración para recibir notificaciones cuando el dispositivo no esté en línea. Usuarios adicionales deben tener su propia Cuenta de Nexxt Home. Seleccione **Agregar acceso compartido** y luego ingrese la dirección de correo de familiares o amigos. Seleccione **Completo**.

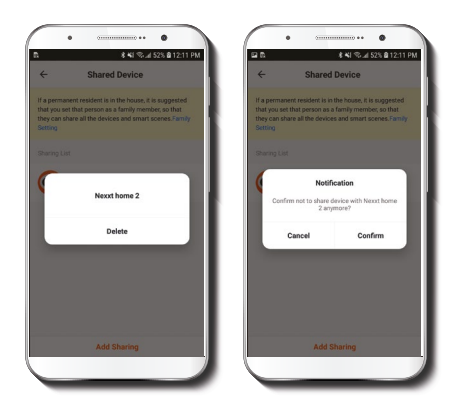

Con el objeto de borrar un usuario en iOS, deslice el nombre hacia la izquierda. En Android, mantenga presionado el nombre de la persona que desea eliminar. Cuando se active el recuadro emergente, seleccione **Borrar**.

Una **notificación** aparece en pantalla para confirmar que usted ya no desea compartir el dispositivo con el usuario seleccionado. Seleccione **Confirmar** para eliminar permanentemente el nombre de usuario de la lista.

## Crear grupo

Cree grupos de dispositivos para gestionarlos simultáneamente.

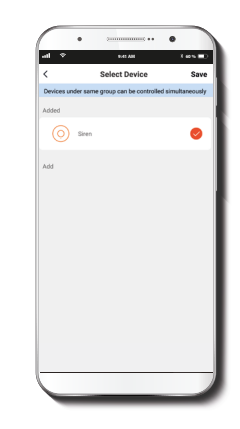

Retroalimentación: Déjenos saber si tiene inconvenientes configurando el kit Smart Wi-Fi home

## Información del firmware

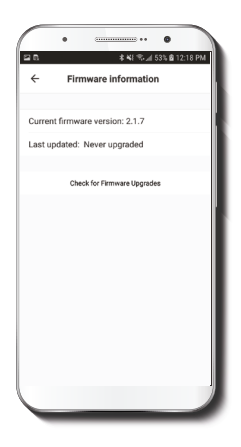

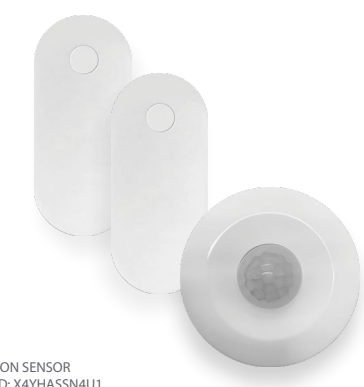

MOTION SENSOR FCC ID: X4YHASSN4U1

CONTACT SENSOR FCC ID: X4YHACSN4U1

Verificar actualizaciones del firmware: Cada cierto tiempo se integran nuevas funciones o actualizaciones mediante versiones mejoradas del firmware.

Nexxt Solutions® es marca registrada. Todos los derechos reservados. El logograma Bluetooth® es propiedad de Bluetooth SIG, Inc. Todas las demás marcas y nombres comerciales son propiedad de sus respectivos dueños. Fabricado en China.

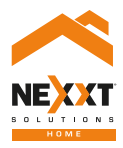

## SmartWi-Fi home security Accessory kit